## Training Development and Technology Adoption

## SETTING UP SIMULTANEOUS RING AND CALL FORWARDING ON MICROSOFT TEAMS

On a desktop

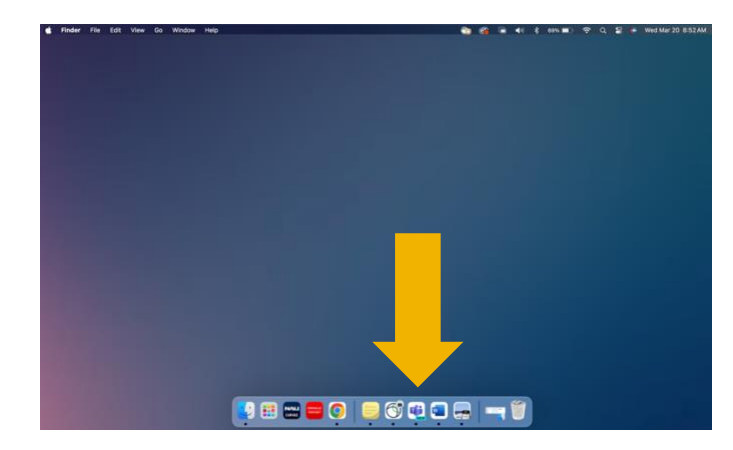

Activity

Construction

Construction

Construction

Construction

Construction

Construction

Construction

Construction

Construction

Construction

Construction

Construction

Construction

Construction

Construction

Construction

Construction

Construction

Construction

Construction

Construction

Construction

Construction

Construction

Construction

Construction

Construction

Construction

Construction

Construction

Construction

Construction

Construction

Construction

Construction

Construction

Construction

Construction

Construction

Construction

Construction

Construction

Construction

Construction

Construction

Construction

Construction

Construction

Construction

Construction

Construction

Construction

Construction

Construction

Construction

Construction

Construction

Construction

Construction

Construction

Construction</t

## First, open the Microsoft Teams desktop app.

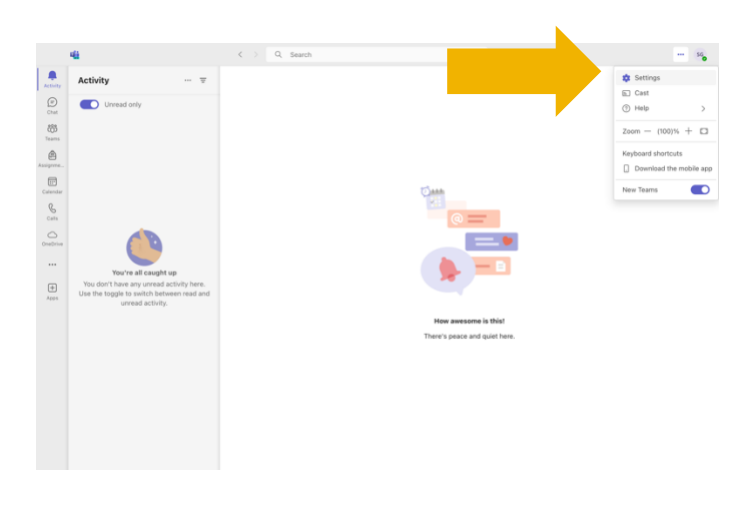

A pop up will appear, click "Settings".

## Click the ellipses in the upper right-hand corner.

|               | u <mark>li</mark> |                              |
|---------------|-------------------|------------------------------|
| Q<br>Activity | Set               | tings                        |
| (=)<br>Chat   | द्धि              | General                      |
| ເຕີ           |                   | Accounts and orgs            |
| Teams         | Ċ                 | Privacy                      |
| ê             | Q                 | Notifications and activity   |
| Assignme      | ·/:               | Appearance and accessibility |
| Calendar      | ů<br>0            | Files and links              |
| Calls         | S                 | Calls                        |
| OneDrive      | CC                | Captions and ranscripts      |
|               | ្ច                | Devices                      |
|               | Ð                 | Recognition                  |
| +<br>Apps     |                   |                              |

Under "Settings" on the left-hand side click "Calls".

Have questions? Call the Service Desk 928.523.3335 or open a Service Now ticket

| 46                                                                                                    | C > Q, Search                                                                                                    |     |
|----------------------------------------------------------------------------------------------------|----------------------------------------------------------------------------------------------------|-----|
| Contract Settings                                                                                                    | Calls                                                                                                    |     |
| Conversi<br>Accounts and ergs<br>Montry<br>Montry<br>Montry<br>Appearance and accessibility<br>Files and links<br>Que parentisions<br>Gue and<br>Gue and towacrigits<br>Coptions and towacrigits | Call handling and forwarding     Forward all calls for viscousal     Toward all calls for viscousal     Toward all calls for viscousal     Toward and recolor assures call     Lettree calls fright me      When you can be call     Down environment call | ~   |
| Devices     Becognition                                                                                                    | Calle to you<br>Calle to you<br>Debut<br>Manage volcemail<br>Record a contempreting                                                                                                    | ~ • |
|                                                                                                    | Record a greeting<br>Choose a language for your default greeting<br>English (United States)                                                                                                    | ~   |
| About Teams                                                                                                    | Choose what happens when the call is redirected to voicemail                                                                                                    |     |

In the "Calling Handling and Forwarding" section you can select your simultaneous ring and call forwarding options.

|               | 46                                                                                                    | C > Q, Search                                                                                                    | 56 |
|---------------|----------------------------------------------------------------------------------------------------|----------------------------------------------------------------------------------------------------|----|
| Q.<br>cthilty | Settings                                                                                                    | Calls                                                                                                    |    |
|               | General     Accounts and orgs     Privacy     Notifications and activity     Appearance and accessibility                                                                                                    | Call handling and forwarding     Forward at acts to volume                                                                                                    |    |
| 6             | Files and links App permissions                                                                                                    | When you're in a call and receive another call Let new calls ring me                                                                                                    |    |
|               | Calls     Calls     C | Ben of a series a call     De or of advert calls     De of advert calls     De of advert calls     Ben of advert calls     Ben of advert calls     Ben of advert calls     Ben of advert calls     Ben of advert calls     De of advert calls     De of |    |
|               |                                                                                                    | Record a custom preting<br>Record a presting<br>Obsees a language for your default greating<br>English (Jubied Dates)                                                                                                    |    |
|               | About Teams                                                                                                    | Choose what happens when the call is redirected to voicemail                                                                                                    |    |

Under "When you can't answer a call" you can select "do not redirect calls" "redirect to voicemail" or "redirect to a new number or contact."

| 48                                                                                                    | C > Q, Search                                                                                                    | (* |
|----------------------------------------------------------------------------------------------------|----------------------------------------------------------------------------------------------------|----|
| Settings                                                                                                    | Calls                                                                                                    |    |
| Constant and orgs     Constant and orgs     Constant and orgs     Constant and orgs     Constant and activit     Constant and activit     Constant and activit     Constant and activit     Constant and activit     Constant and activit     Constant and activit     Constant and activit     Constant and activit     Constant and activit     Constant and activit | ry - Call handling and forwarding<br>Format all calls a visconial                                                                                                 |    |
| (E) Recognition                                                                                                    | Onesse a ringition<br>Calls for you<br>Potent v Call<br>• Manage voicemail<br>Record a control practing<br>Record a control practing<br>Record a control practing |    |
|                                                                                                    | Choose a language for your default greeting<br>English (Linked States) V                                                                                          |    |
| About Teams                                                                                                    | Phones what hypotest when the call is redirected to unicertal                                                                                                    |    |

Under "When you're in a call and receive another call" you can select to "play a busy signal" "let new calls ring to me" or "Redirect as if call is unanswered."

| 48                                                                                                    | < > Q, Search                                                                                 |     |
|----------------------------------------------------------------------------------------------------|-----------------------------------------------------------------------------------------------|-----|
| Settings                                                                                                    | Calls                                                                                         |     |
| General     General     Accounts and ergs     D Accounts and ergs     D Privacy     O Notifications and activity     Appearance and accessibility | Call handling and forwarding     Forward all calls to voicemail                               |     |
| <ul> <li>Files and links</li> <li>App permissions</li> </ul>                                                                                      | When you're in a call and receive another a                                                   | ×   |
| Calls     Captions and transcripts     Devices                                                                                                    | When you can't answer a call<br>Do not redirect calls                                         | v   |
| <ol> <li>Becognition</li> </ol>                                                                                                    | Doore a ringtone<br>Cito for you<br>Defuilt<br>• Manage voicemail<br>Record a custom greeting | ~ • |
|                                                                                                    | Record a greeting<br>Choose a language for your default greeting<br>English (United States)   | Ŷ   |
| ③ About Teams                                                                                                    | Choose what happens when the call is redirected to voicemail                                  |     |

You can forward all calls by toggling the button under "Forward all calls."

Have questions? Call the Service Desk 928.523.3335 or open a Service Now ticket